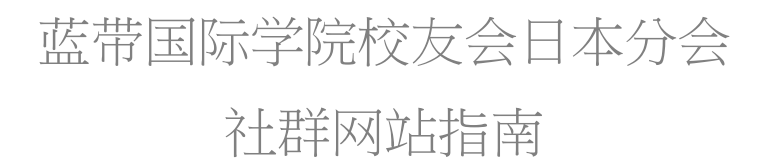

# 充分利用蓝带国际学院的根基和人脉!

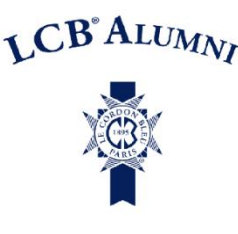

欢迎加入 Hosco 蓝带国际学院校友会日本分会。Hosco 是专门为餐饮酒店业界人士打 造的社群网站,毕业生和在校生皆可参加!

# hosco.

# Hosco 服务业社群网站将所有餐饮酒店业界的顶尖人才和公司汇集到单一在线社群。

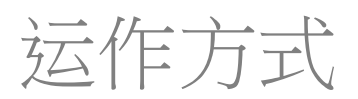

#### 网站和学校社群

透过 Hosco 服务业社群平台,您可以拓展与职涯相关的专业人脉。加入平台上的蓝带国际学院 校友会日本分会,与校友和在校生保持联络,了解他们在世界舞台上的哪些领域活跃,建立联 系帮助您发展职业生涯,并且得知蓝带国际学院日本校的最新动向!

## 企业目录

Hosco 每周定期更新全球各大企业的最新情报。您可以查看企业联络资讯、最新消息、职位空缺以及所在位置,让您能够在求职时直接主动地与雇主联系!

Hosco 的部分合作企业:

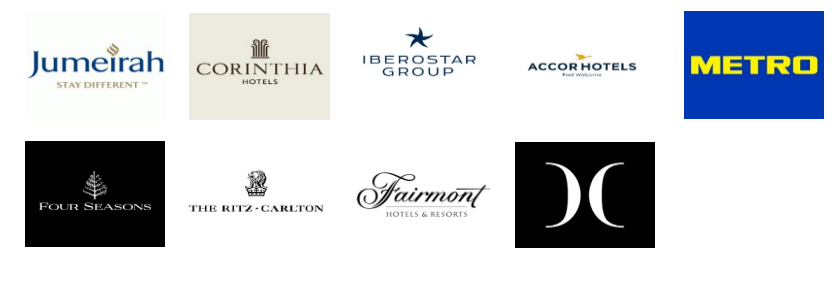

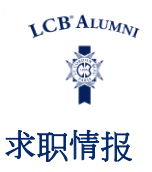

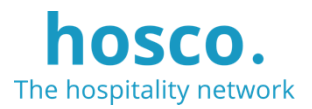

Hosco 平台提供超过 34,000 个全球职位空缺(未来还有更多!)。您可以根据喜好过滤筛选、 保存搜寻条件并且设置通知,以更新任何符合条件的新机会。除此之外,您还可以查看仅发布 到校友会日本分会的独家职位空缺!

# 职涯建议 / 即时动态

点击「Advice」区块,透过各式文章和访谈影片获取求职建议。点击「Career Tips」区块,您 可以找到一系列资源来支持您渡过转职期,内容包含如何获得工作或晋升机会、洞察业界的最 新见解、城市指南和签证资讯。在个人主页里将会显示您关注的企业的更新信息、蓝带国际学 院日本校的活动资讯,以及您追踪的成员发布的最新帖子。

\* 虽然 Hosco 的服务语言以英语为主,但您很有可能用最擅长的语言找到工作和其它机会。招聘内容以各公司的主要语言提供。

# 注册方式

# 1. 注册 <mark>必须</mark>

前往 lecordonbleu-japan.hosco.com

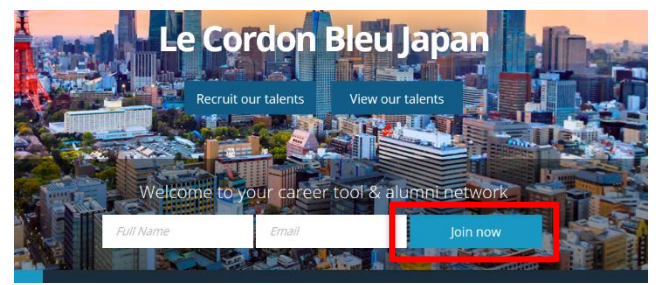

点击「Join now」,依序建立您的个人档案。

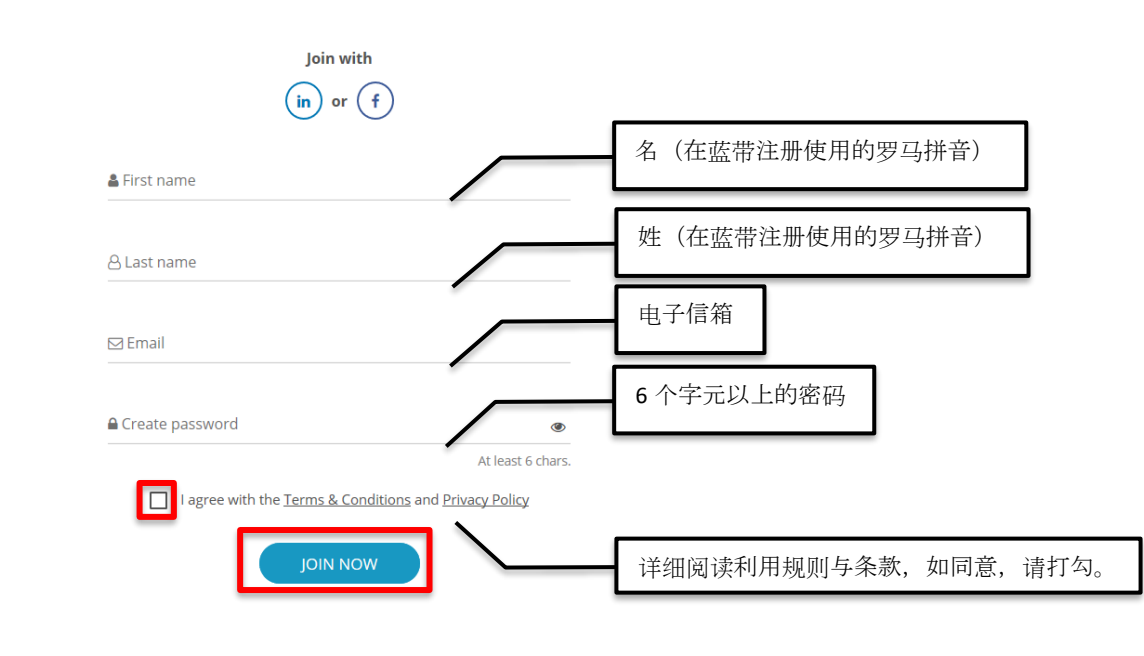

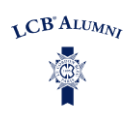

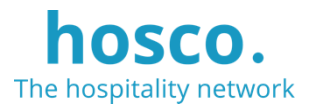

# 2. 建立基本资料 必须

#### 2.1 蓝带国际学院的学歴

请输入您在蓝带国际学院所学的课程、取得的结业证书或文凭。请确认您所填写的是蓝带 国际学院日本校的学历与正确的就读年月份。

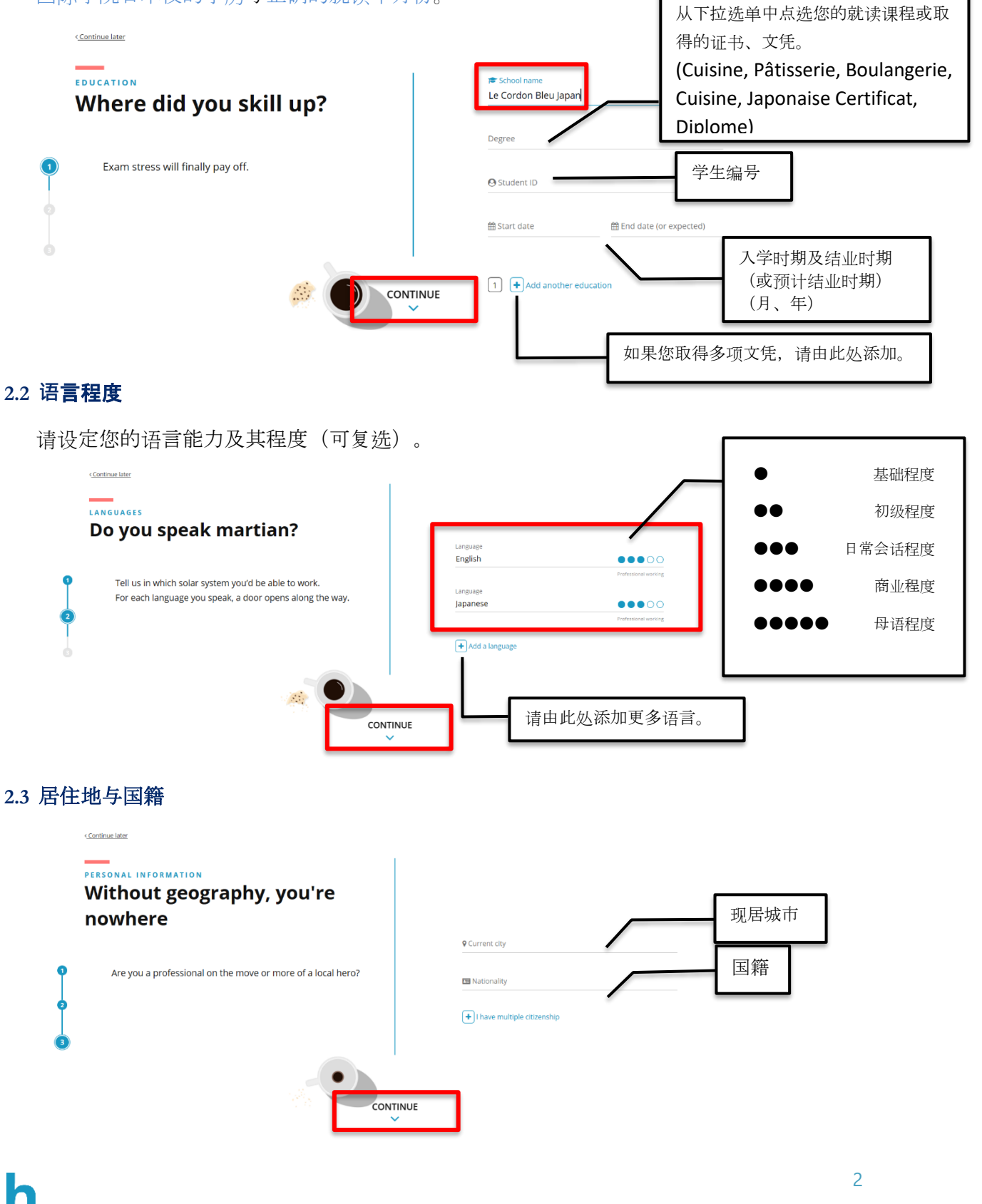

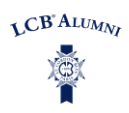

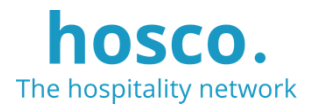

#### 2.4 已建立帐户

您将收到一封来自 Hosco 的电子邮件,通知您的帐户已经建立完成。

| hosco.                                                                               | iPhone 和 Android 装置亦可 |
|--------------------------------------------------------------------------------------|-----------------------|
| CONGRATULATIONS<br>Account Created<br>Hey<br>Your profile on Hosco has been created! | 下载和使用 Hosco APP !     |
| 在个人档案里加入更多资讯 <mark>推荐</mark>                                                         | Get Hired             |

个人档案等同于您的在线履历(可以汇出为履历表格式)。

完成百分比越高,您被招募的机会就越大。并且平台也拥有更多资讯,方便匹配您可能感兴趣的工作。

Profile at All-star profile! Got new info? Add it 🙂 100%

#### 3.1 设定就业条件

3.

您对哪些类型的职务感兴趣?

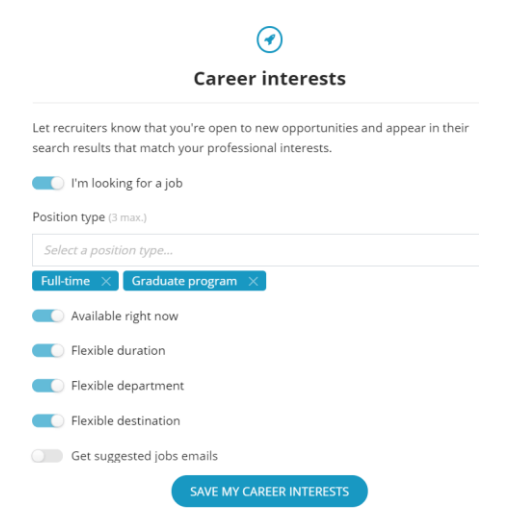

# 3.2 「ABOUT ME」自我介绍

写一小段文章来描述您是谁,是什么让您与众不同?

#### 66 About me

International American with 8+ years of experience in 40+ countries. Lived/worked in USA, Germany, Switzerland, Thailand, India, Spain and Poland. Specialise in building international partnerships with universities / hotel companies / governments. Born and raised in Nebraska...yes, Nebraska!

Show less ^

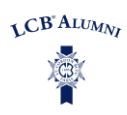

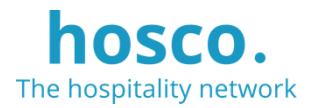

# 3.3 更新工作经历和教育背景

|       | Experience<br>2 years and 7 months                                                                                                  | Add experience 🕀 | Education Currently studying                                              |
|-------|----------------------------------------------------------------------------------------------------|------------------|---------------------------------------------------------------------------|
| 1     | School Relations Executive<br>Hosco - Barcelona, Spain<br>Administration & General<br>April 2019 - Now - 5 months                   | h.               | Greendale School of Tourism - Geneva, Switzerland<br>September 2016 - Now |
| all a | Front Desk Agent<br>Bora Bora Pearl Beach - French Polynesia<br>Front Office reception<br>October 2018 - January 2019 - 4 months    |                  |                                                                           |
|       | Butler<br>St. Regis Bora Bora Resort - French Polynesia<br>Guest Relations<br>July 2017 - October 2018 · 1 year and 4 months        | RTREGIS          |                                                                           |
| P     | Cross Trainee<br>Relais & Chateaux Hotel Orfila - Madrid, Spain<br>Administration & General<br>June 2016 - December 2016 - 7 months |                  |                                                                           |

## 4. 公开档案 任选

如果您希望开放让大众(包括任何公司!)阅览您的个人档案,请点选「YES」。

| Get found, get hired, make connections.                          |
|------------------------------------------------------------------|
| Would you like your member profile to appear on our public site? |
| NO YES                                                           |
| € <u>What is this</u> ? >                                        |
|                                                                  |

# 5. 应征工作 任选

欢迎利用 Hosco 搜寻工作机会。

点击欲申请的职缺,详细阅读招聘内容,并检查您是否具备所需的技能和经验。点击 「*Apply now*」以发送您的申请。发送前请务必确认已经夹带履历表和求职信。您也可以将 履历表直接上传到您的个人档案里。

| hosco.     |                                                                                                    |                                         | Home                           | Advice Jobs | Companies         | Members | ¢ 4 | + <u>A</u> |
|------------|----------------------------------------------------------------------------------------------------|-----------------------------------------|--------------------------------|-------------|-------------------|---------|-----|------------|
| Q 🔺 SEARCH | DBS                                                                                                    |                                         |                                |             |                   |         |     |            |
| Keywo      | rd Company, Job Title, Description                                                                                                 | Location                                | Paris, London, Switzer         | land        |                   |         |     |            |
| Departm    | nt F&B, Front Office, Marketing                                                                                                    | Job Type                                | Fulltime, internship           |             |                   |         |     |            |
| Sec        | or Hotel, Food & Beverage                                                                                                    | Languages                               | Required languages             |             |                   |         |     |            |
|            | Show my saved Jobs only                                                                                                    |                                         |                                |             |                   |         |     |            |
| Japan a    |                                                                                                    |                                         |                                |             |                   |         |     |            |
| 771 JOBS   |                                                                                                    |                                         |                                |             |                   |         |     |            |
|            |                                                                                                    | • • •                                   | Create a job alert 🝷           | SORT BY S   | UGGESTED -        |         |     |            |
| HYATT      | Team Leader / Maduro<br>Grand Hyatt Tokyo <b>9</b> Tokyo, Japan                                                                    |                                         |                                |             | Posted a year ago |         |     |            |
|            | 【葉勝小唇 / Job Description】   メインバー「マテュロ」でのバーラ<br>務 Bartender, waiter, waitress receptionist in the Main Bar "Maduro<br>Hyatt Tokyo … | テンダー業務・サービス。<br>o" under the direct man | 業務・レゼプション業<br>agement of Grand |             |                   |         |     |            |
|            | Assistant Director of food and Beverage                                                                                            |                                         |                                | Po          | sted a month ago  |         |     |            |
| FORTBLAND  | The Assistant Director of Food & Beverage is a senior manager who<br>guests receive the highest level of food and service          | o works closely with the                | Director to ensure             |             |                   |         |     |            |